# MICROSOFT OUTLOOK 2010 SETUP GUIDE

# Procedure to setup Outlook 2010 Email Client (POP)

# (Please make sure your computer is connected to the internet)

Step 1: Launch Outlook, Click on File > Info > Account Information> Add Account

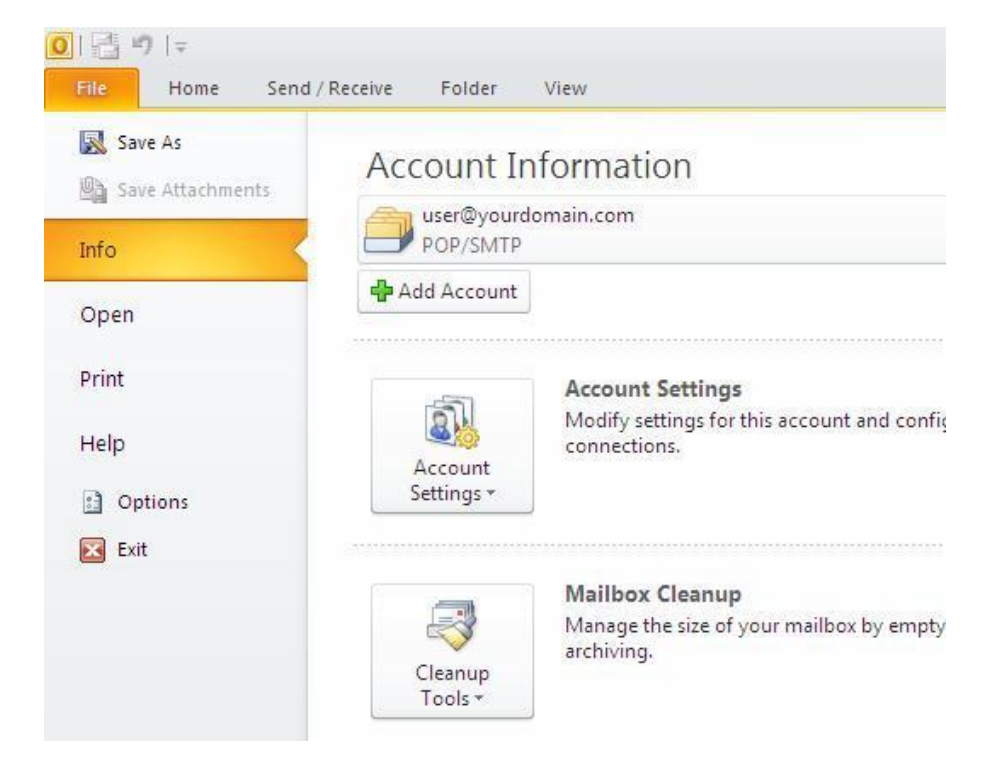

#### Step 2: Click Next.

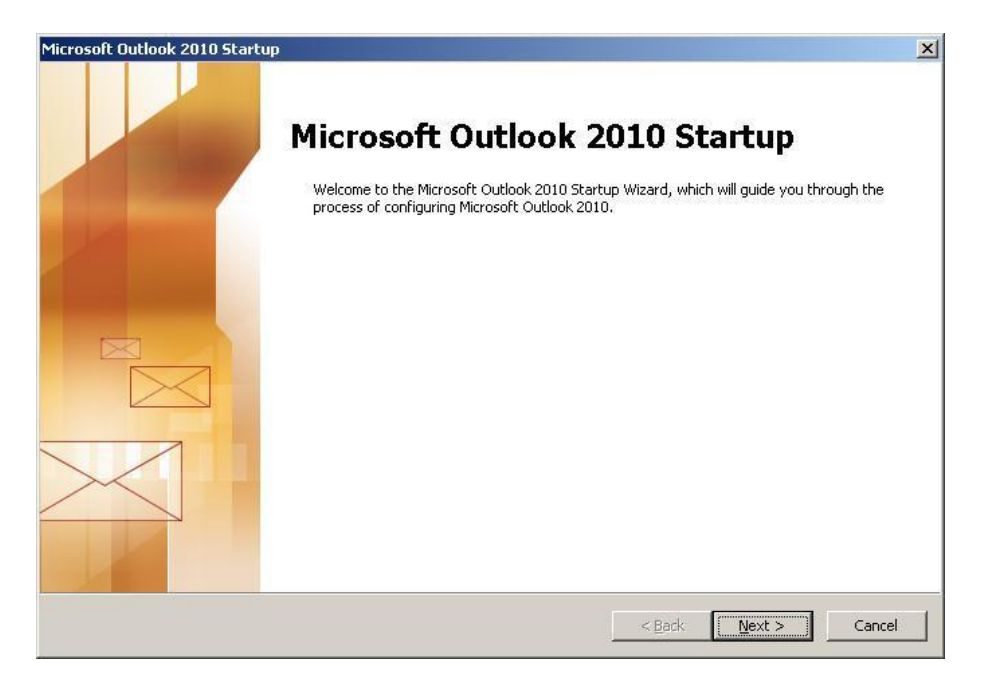

#### Step 3: Click Next.

| count Configuration                                                                                                    |          |        |        |
|----------------------------------------------------------------------------------------------------|----------|--------|--------|
| E-mail Accounts                                                                                                    |          |        | 光      |
| You can configure Outlook to connect to Internet E-mail, Microsoft Exch<br>other E-mail server. Would you like to configure an E-mail account? | ange, or |        |        |
| ⊙ ¥es                                                                                                    |          |        |        |
| C N <u>o</u>                                                                                                    |          |        |        |
|                                                                                                    |          |        |        |
|                                                                                                    |          |        |        |
|                                                                                                    | < Back   | Next > | Cancel |

**Step 4:** Click on the highlighted option below.

| Add New Account                          |                                                                 | ×            |
|------------------------------------------|-----------------------------------------------------------------|--------------|
| Auto Account Setup<br>Connect to other s | server types.                                                   | ×            |
| C E-mail <u>A</u> ccount                 |                                                                 |              |
| Your Name:                               | Example: Ellen Adams                                            |              |
| E-mail Address:                          | Example: ellen@contoso.com                                      |              |
| <u>P</u> assword:                        |                                                                 |              |
| ridgype r daaword.                       | Type the password your Internet service provider has given you, |              |
| C Te <u>x</u> t Messaging (              | SMS)                                                            |              |
| Manually configure                       | re server settings or additional server types                   |              |
|                                          | < Back Ne                                                       | ext > Cancel |

#### Step 5: Click Next.

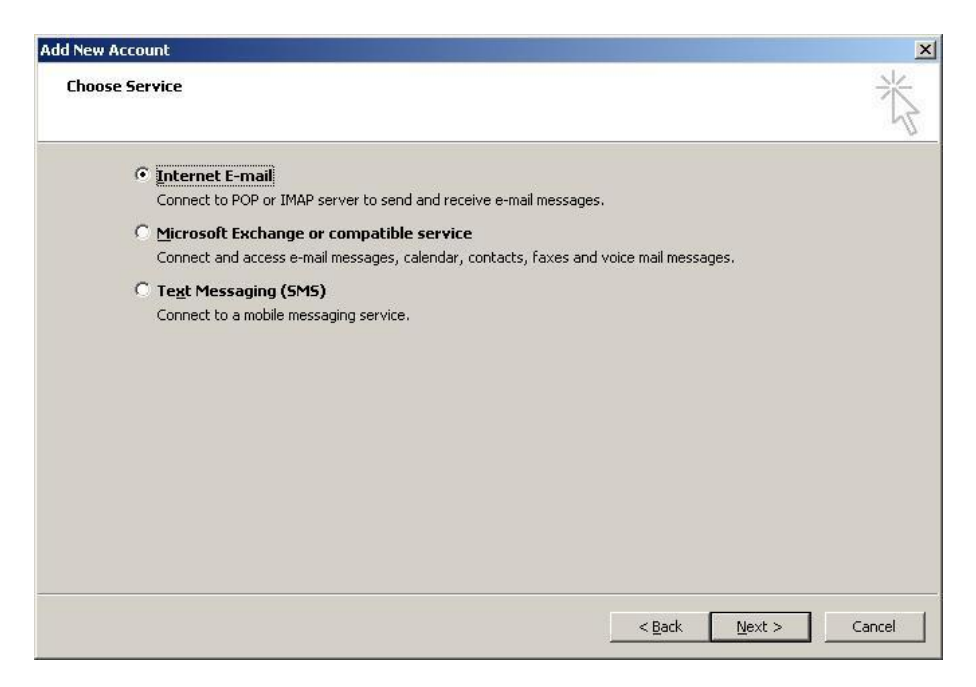

Step 6: Enter your account details. Click More Settings.

| Internet E-mail Settings<br>Each of these settings a                                                                                                    | re required to get your e-mail acc                                                                    | ount working.                                                                                                    |
|----------------------------------------------------------------------------------------------------|----------------------------------------------------------------------------------------------------|----------------------------------------------------------------------------------------------------|
| User Information<br>Your Name:<br>E-mail Address:<br>Server Information<br>Account Type:<br>Incoming mail server:<br>Qutgoing mail server (SMTP):<br>Logon Information<br>User Name:<br>Password: | Your Name User@yourdomain.com POP3 Mail.yourdomain.com mail.yourdomain.com User@yourdomain.com ****** | Test Account Settings         After filling out the information on this screen, we recommend you test your account by clicking the button below. (Requires network connection)         Itest Account Settings         Itest Account Settings by clicking the Next button         Deliver new messages to:         Itest New Outlook Data File         Itest Existing Outlook Data File |
| Reguire logon using Secur                                                                                                    | e Password Authentication (SPA)                                                                       | More Settings                                                                                                    |
|                                                                                                    |                                                                                                    | < Back Next > Cancel                                                                                                    |

Step 7: Select the check box as shown below. And click OK.

|         | e man seconds                                      |  |
|---------|----------------------------------------------------|--|
| General | Outgoing Server Connection Advanced                |  |
| 🔽 Му (  | outgoing server (SMTP) requires authentication     |  |
| •       | Use same settings as my incoming mail server       |  |
| C       | Log on using                                       |  |
| 33      | User Name:                                         |  |
| L.      | Password:                                          |  |
|         | Remember password                                  |  |
| 14      | 🗖 Reguire Secure Password Authentication (SPA)     |  |
|         | Log on to incoming mail server before sending mail |  |
|         | Log on to incoming mail server before sending mail |  |

# **Step 8:** Incoming server (POP3) port is **110**. Outgoing server (SMTP) port is **587** Click **OK**

| General  | Outgoing Server   C  | onnection A    | dvanced            |      |
|----------|----------------------|----------------|--------------------|------|
| Server P | ort Numbers          |                |                    | 10   |
| Incomi   | ig server (POP3):    | 110            | Use Defaults       |      |
|          | This server requires | an encrypted   | connection (SSL)   |      |
| Outgoi   | ng server (SMTP):    | 587            |                    |      |
|          | This server requires | an encrypted   | connection (SSL)   | É.   |
| Server T | meouts               |                |                    | -    |
| Short    | - <b>j</b> i         | ong 1 min      | nute               |      |
| Delivery |                      |                |                    | -    |
| 🗖 Lea    | ve a copy of messag  | ges on the ser | ver                |      |
| Г        | Remove from serve    | rafter 0 🛨     | days               |      |
| Г        | Remove from serve    | r when delete  | d from 'Deleted It | ems' |
|          |                      |                |                    |      |
|          |                      |                |                    |      |
|          |                      |                |                    |      |
|          |                      |                |                    |      |
|          |                      |                |                    |      |
|          |                      | -              |                    |      |

Step 9: Click Next.

| e<br>button |
|-------------|
| button      |
|             |
|             |
|             |
| : button    |
|             |
|             |
| Promo       |
| DIOMER      |
|             |
|             |
|             |

### Step 10: Click Finish.

| Add New Account |                                                                                                    | × |
|-----------------|----------------------------------------------------------------------------------------------------|---|
|                 | Congratulations!<br>You have successfully entered all the information required to setup your account. |   |
|                 | to close the wizard, click Hinish.                                                                    |   |
|                 |                                                                                                    |   |
|                 | Add another account                                                                                   |   |
|                 | < Back                                                                                                |   |

Thank you,

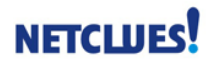